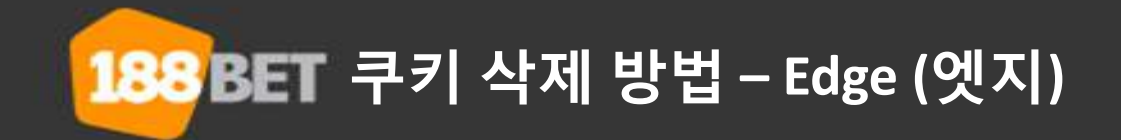

1. 이용하시는 PC의 바탕화면에서 🔁 아이콘을 클릭하시면 엣지 브라우저가 오픈됩니다. 브라우저 우측 상단의 [...] 아이콘을 클릭하시면, 아이콘 하단으로 [설정] 메뉴가 확인됩니다.

|          |             | _ 새 창                  |
|----------|-------------|------------------------|
|          | 이세 어디도      | 겉<br>새 InPrivate 창     |
| ♪ 웹      | 주소 검색 또는 입력 | 확대/축소 - 100% 十         |
| <u>=</u> |             | 장치에 미디어 캐스트            |
|          | N           | 페이지에서 찾기               |
|          | / / 플릭스     | 인쇄                     |
|          |             | 이 페이지를 시작 화면에 고정       |
|          |             | F12 개발자 도구             |
| <u>م</u> | 트위터         | Internet Explorer에서 열기 |
|          | 앱 실행        | 피드백 보내기                |
|          |             | 석전                     |

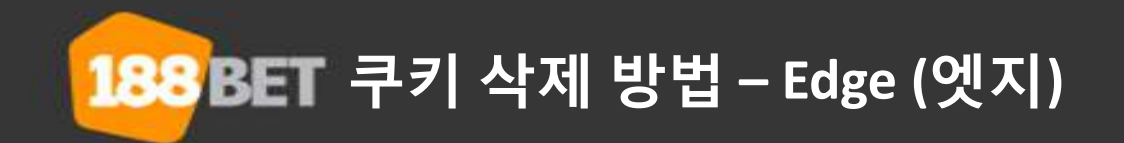

2. 하단 메뉴 중 [검색 데이터 지우기] 항목에서 [지울 항목 선택] 버튼을 클릭해 주십시오.

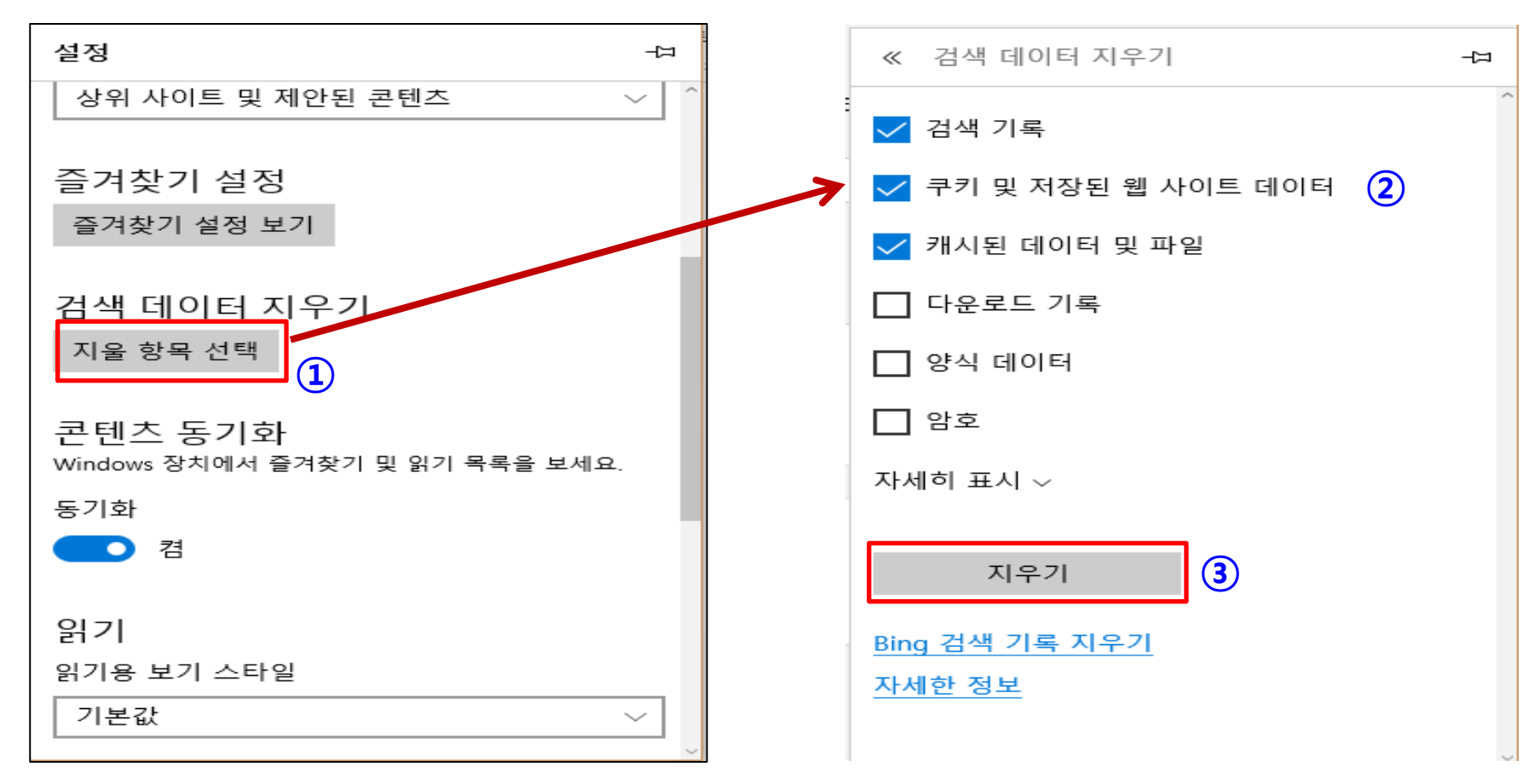

✓ 변경된 화면에서 [쿠키 및 저장된 웹사이트 데이터]와 [캐시 데이터 및 파일] 항목에 체크를 해주십시오.
✓ 페이지 하단의 [지우기] 버튼을 클릭해 주십시오.

☆ 참조 : 보다 상세한 데이터 삭제 방법은, <u>마이크로소프트 공식 홈페이지</u>를 참조해 주십시오.